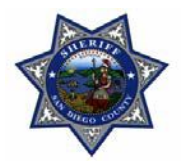

#### Random Sample

Excel has a simple formula we can utilize to obtain a random sample (cases, citations, city, etc.)

At the Sheriff's Department, we are able to run a case management report that generates the following information: case #, report date, Assigned Investigator, Crime Category, City and Case Status)

If we want to obtain a random sample of cases, we will do the following:

Left click on column A and either select Copy, or press Ctrl + C (shortcut for copy option).

| X    | <b></b> - C - 👌 = | 10 A                 |                |                        |               |                  | Phoenix-Excel  | Class - N          | Microsoft Exc | el                 |            |            |  |
|------|-------------------|----------------------|----------------|------------------------|---------------|------------------|----------------|--------------------|---------------|--------------------|------------|------------|--|
| Fi   | le Home Inse      | rt Page Layout Formu | ulas Dat       | a Review View          |               |                  |                |                    |               | -                  |            |            |  |
|      | 👢 👗 Cut           | Calibri - 12         | ĂĂ             | ≡ = <mark>=</mark> ≫·· | ۲.            | /rap Text        | Number         | Ŧ                  | <             |                    |            | 4          |  |
| Past | Copy -            | B I U 4              | • <u>A</u> •   |                        | • <b>a•</b> N | lerge & Center 🔹 | \$ - % ,       | €.0 €.0<br>00. 00. | Conditional   | Format             | Cell       | Insert     |  |
|      | Clipboard         | Font                 | Fa             | Alignm                 | nent          | F2               | Number         | Fa                 | Formatting *  | as Table<br>Styles | * Styles * | Ť          |  |
|      | Δ1                | ▼ ( fx Case          | e #            |                        |               |                  |                |                    |               |                    |            |            |  |
|      | А                 | В                    |                | С                      |               |                  | I              | C                  |               |                    |            | E          |  |
| 1    | Case #            | Assigned Date 🔻      | Ass            | igned Investigato      | r 💌           |                  | Crime C        | ategor             | у             | •                  |            | City       |  |
| 2    | 18100001          | 2/2/2018             | Y              | OUNG, MICHAEL          |               |                  | Aggravate      | ed Assa            | ult           |                    | San        | Mare       |  |
| 3    | 18100002          | 2/2/2018             |                | JONES, JESSICA         |               | Bu               | rglary/Breal   | king & E           | Intering      |                    | 1          | Vista      |  |
| 4    | 18100003          | 2/2/2018             | HERN           | NANDEZ, REYNALI        | 00            |                  | Counterfeit    | ing/For            | rgery         |                    | 1          | Vista      |  |
| 5    | 18100004          | 2/2/2018             | :              | SMITH, KIRSTIN         |               | Credit           | Card/Auto      | matic T            | eller Frauc   | ł                  | Impe       | rial B     |  |
| 6    | 18100005          | 2/2/2018             | Y              | OUNG, MICHAEL          |               | Destructio       | n/Damage/      | Vandal             | ism of Pro    | perty              | 1          | Vista      |  |
| 7    | 18100006          | 2/2/2018             |                | JONES, JESSICA         |               |                  | Disorderl      | y Condu            | uct           |                    | San        | Mare       |  |
| 8    | 18100007          | 2/2/2018             | HERM           | NANDEZ, REYNALI        | 00            | [                | Drug/narcot    | ic Viola           | ations        |                    | Impe       | rial B     |  |
| 9    | 18100008          | 2/3/2018             | :              | SMITH, KIRSTIN         |               | False Pret       | enses/Swin     | dle/Cor            | nfidence G    | ame                | San        | Mare       |  |
| 10   | 18100009          | 2/3/2018             | Y              | OUNG, MICHAEL          |               |                  | Forcib         | e Rape             |               |                    | 1          | Vista      |  |
| 11   | 18100010          | 2/3/2018             |                | JONES, JESSICA         |               |                  | Motor Ve       | hicle Th           | neft          |                    | San        | Mare       |  |
| 12   | 18100011          | 2/3/2018             | HERM           | HERNANDEZ, REYNALDO    |               |                  | Rob            | bery               |               |                    | 1          | Vista      |  |
| 13   | 18100012          | 2/3/2018             | SMITH, KIRSTIN |                        |               | Shoplifting      |                |                    |               |                    |            | Imperial B |  |
| 14   | 18100013          | 2/3/2018             | Y              | YOUNG, MICHAEL         |               |                  | Simple Assault |                    |               |                    |            | Mare       |  |
| 15   | 18100014          | 2/3/2018             |                | IONES JESSICA          |               | Т                | respass of F   | Real Pro           | perty         |                    | San        | Mar        |  |

Left Click on Random Sample Tab (located on the bottom of the screen) and paste the data by Clicking on the paste option or by pressing Ctrl+V (shortcut to paste data).

Type the word Random (or any title you like) on column B1.

If you want the same cell color and type of text, you can click on cell A1 and select Format Painter. Then Left Click on cell B1. (this action copies the format from cell A1 to cell B1)

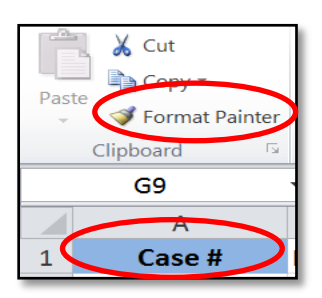

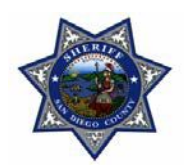

The function to create a Random sample is **=RAND()** 

| Fi   | le Home Inse     | ert Page Layout | Formulas Dat      | a Review                   | View   |             |
|------|------------------|-----------------|-------------------|----------------------------|--------|-------------|
| P    | X Cut            |                 | 11 • A A          | ≡ = =                      | 18/-   | Wrap Te     |
| Past | e Sormat Painter | в и ц -         | - <u>de</u> - A - | $\equiv$ $\equiv$ $\equiv$ | (# 1#  | •at Merge & |
|      | Clipboard G      | Font            | . (5              |                            | Alignm | ent         |
|      | SUM              | · (· × · fr     | =RAND()           |                            |        | 000104      |
| 1    | A                | В               | с                 | D                          | E      | F           |
| 1    | Case #           | Random          |                   |                            |        |             |
| 2    | 18100001         | =RAND()         | >                 |                            |        |             |
| 3    | 18100002         |                 |                   |                            |        |             |
| 4    | 18100003         |                 |                   |                            |        |             |
| 5    | 18100004         |                 |                   |                            |        |             |
| 6    | 18100005         |                 |                   |                            |        |             |

Type **=Rand()** on cell B2 and press enter (this action will generate a random number).

Left Click twice on the right hand side of cell B2. (this action will copy the RAND formula to the rest of the column).

| Paste | X Cut<br>Copy * | Calibri + 11<br>B I U + 1 | • A A |   | ≫-<br>i≢ i≢   | Wrap Text | Gene | ral<br>% • | Condition<br>Formatti | inal Format<br>ng • as Table<br>Styles | Cell<br>• Styles • | inser |
|-------|-----------------|---------------------------|-------|---|---------------|-----------|------|------------|-----------------------|----------------------------------------|--------------------|-------|
|       | B2              | - ( ∫ <sub>x</sub> =R     | AND() |   | Cuginn        | 615       |      | - Homeot   |                       | Styles                                 |                    |       |
| A     | A               | В                         | С     | D | E             | F         | G    | н          | 1                     | J                                      | K                  |       |
| 1     | Case #          | Random                    |       |   | Contractor of |           |      |            |                       |                                        |                    |       |
| 2     | 18100001        | 0.259246633               |       |   |               |           |      |            |                       |                                        |                    |       |
| 3     | 18100002        |                           | 9     |   |               |           |      |            |                       |                                        |                    |       |
| 4     | 18100003        |                           |       |   |               |           |      |            |                       |                                        |                    |       |
| 5     | 18100004        |                           |       |   |               |           |      |            |                       |                                        |                    |       |
| 6     | 18100005        |                           |       |   |               |           |      |            |                       |                                        |                    |       |
| 7     | 18100006        |                           |       |   |               |           |      |            |                       |                                        |                    |       |
| 8     | 18100007        |                           |       |   |               |           |      |            |                       |                                        |                    |       |
| 9     | 18100008        |                           |       |   |               |           |      |            |                       |                                        |                    |       |

One of the problems with random sample is that every time we refresh the screen or type anything, the computer will generate a new random value. Since we want to store the initial random value, we select the random value column and copy and paste values.

| (     | 🔏 Cut                 | Calibri + 12                                | · A A          | = = | æ                                                                                                    | Wrap Text      | Number |           | 1                         |                            | <b>I</b>   |
|-------|-----------------------|---------------------------------------------|----------------|-----|----------------------------------------------------------------------------------------------------|----------------|--------|-----------|---------------------------|----------------------------|------------|
| Paste | Copy * Format Painter | <b>B</b> <i>I</i> <u>U</u> • <u>□</u> •   : | <u>a - A</u> - |     | if if                                                                                                    | Merge & Center | \$ - % | • •.0 •.0 | Conditional<br>Formatting | I Format<br>• as Table • S | Cell Inser |
|       | Clipboard 🗇           | Font                                        | 7.6%           |     | Alignm                                                                                                    | ent (          | Num    | ber 19    |                           | Styles                     |            |
|       |                       | • (f_x                                      |                |     |                                                                                                    |                |        |           |                           |                            |            |
| 1     | A                     | В                                           | С              | D   | E                                                                                                    | F              | G      | н         | 1                         | J                          | К          |
| 1     | Case #                | Random                                      |                |     |                                                                                                    |                |        |           |                           |                            |            |
| 2     | 18100001              | 0.561507307                                 |                |     |                                                                                                    |                |        |           |                           |                            |            |
| 3     | 18100002              | 0.5394476 Pas                               | te Options:    |     | and the second second se |                |        |           |                           |                            |            |
| 4     | 18100003              | 0.3632487                                   | 123 $f_x$      | £ % | -                                                                                                    |                |        |           |                           |                            |            |
| 5     | 18100004              | 0.84740911                                  | Values (V)     |     |                                                                                                    |                |        |           |                           |                            |            |
| 6     | 18100005              | 0.336216174                                 | [runcs (v)]    |     |                                                                                                    |                |        |           |                           |                            |            |
| 7     | 18100006              | 0.929859777                                 |                |     |                                                                                                    |                |        |           |                           |                            |            |
| 8     | 18100007              | 0.233875817                                 |                |     |                                                                                                    |                |        |           |                           |                            |            |

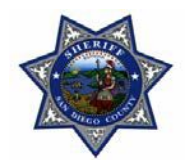

Now, highlight the entire data set.

Click on the Data Tab

Click Sort

Sort your data according to the random sample.

| File     | Home In                 | isert Page Layout Fo | mulas  | Data                       | Review     | View        |                  | -             |                  |                            |                 | _          |                 |
|----------|-------------------------|----------------------|--------|----------------------------|------------|-------------|------------------|---------------|------------------|----------------------------|-----------------|------------|-----------------|
|          | <b>*</b> }              |                      | C      |                            | onnections |             |                  | ear<br>eapply |                  |                            |                 | 1          | ¢<br>E<br>E     |
| From     | From From I<br>Web Text | From Other Existing  | Refres | h 🐨 Ed                     | it Links   | Z Sort      | Filter VA        | dvanced       | Text to Remo     | ve Data<br>ates Validation | Consolidate     | What-If    | Group           |
| , 100000 | Get Exter               | rnal Data            |        | Connecti                   | ions       | 9           | Sort & Filter    |               | columno o aprica | Data To                    | ols             | , analysis |                 |
|          | A2                      |                      | 31000  | 01                         |            |             |                  |               |                  |                            |                 |            |                 |
|          | А                       | В                    |        | С                          | D          | E           | F                | G             | ; H              | 1                          | J               | K          |                 |
| 1        | Case #                  | Random               |        |                            |            |             |                  |               |                  |                            |                 |            |                 |
| 2        | 18100001                | 0.56150730           | 7      |                            |            |             |                  |               |                  |                            |                 |            |                 |
| 3        | 18100002                | 0.53944761           | 1      |                            |            |             |                  |               |                  |                            |                 |            |                 |
| 4        | 18100003                | 0.36324870           | 1 5    | ort                        |            |             |                  |               |                  |                            |                 | 2          | X               |
| 5        | 18100004                | 0.8474091            | 1      |                            |            |             |                  |               |                  |                            |                 |            |                 |
| 6        | 18100005                | 0.33621617           | 4      | <sup>₽</sup> ≱j <u>A</u> d | d Level    | X Delete Le | vel <u>C</u> opy | / Level       | 🔺 🔻 Opt          | ions                       | <b>V</b> M      | y data has | <u>h</u> eaders |
| 7        | 18100006                | 0.92985977           | 7      | Column                     |            |             | Sort O           | n             |                  | Orde                       | r               |            |                 |
| 8        | 18100007                | 0.23387581           | 7      | Sort by                    | Random     |             | ▼ Values         |               |                  | ▼ Smal                     | lest to Largest |            | -               |
| 9        | 18100008                | 0.39750042           | В      |                            |            |             |                  |               |                  |                            |                 |            |                 |
| 10       | 18100009                | 0.14319745           | Э      |                            |            |             |                  |               |                  |                            |                 |            |                 |
| 11       | 18100010                | 0.57005983           | 4      |                            |            |             |                  |               |                  |                            |                 |            |                 |
| 12       | 18100011                | 0.8162751            | 7      |                            |            |             |                  |               |                  |                            |                 |            |                 |
| 13       | 18100012                | 0.82694379           | Ξ      |                            |            |             |                  |               |                  |                            |                 |            |                 |
| 14       | 18100013                | 0.62697600           | 5      |                            |            |             |                  |               |                  |                            |                 |            |                 |

Now that your case numbers are randomly selected, you can pick the cases according to the percentage of cases you want to review. If your data set has 100 cases and you want to review 10%, then you will pick the first 10 cases on your data set:

|    | А        | В           |
|----|----------|-------------|
| 1  | Case #   | Random      |
| 2  | 18100021 | 0.000593306 |
| 3  | 18100298 | 0.001698196 |
| 4  | 18100426 | 0.003148474 |
| 5  | 18100331 | 0.005750771 |
| 6  | 18100439 | 0.009865847 |
| 7  | 18100133 | 0.009988418 |
| 8  | 18100432 | 0.01170124  |
| 9  | 18100317 | 0.013594619 |
| 10 | 18100117 | 0.019383069 |
| 11 | 18100154 | 0.022973595 |

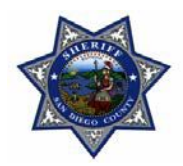

#### **Stratified Random Sample**

So now you want to do something more complicated and include more than one category, this is where you can utilize an Excel **Stratified Random Sample**.

The difference between a random sample and a stratified random sample is that with a stratified random sample we want to select a certain number or records from more than one category (example: type of case, Assigned Investigator, findings, etc.)

For this exercise, I am going to select 3 different categories (Case #, Assigned Investigator and City) from the main data set and paste them into the Stratified Random Sample Tab.

| ×3   L | <b>-</b> ) • ( | 2 - <mark>d</mark> | Ŧ          | <u> </u>                  |          |                     |                              | 1                   |             |          | F     | Phoenix-E          | xcel C |
|--------|----------------|--------------------|------------|---------------------------|----------|---------------------|------------------------------|---------------------|-------------|----------|-------|--------------------|--------|
| Fil    | e Ho           | me                 | Insert P   | age Layout 🛛 F            | ormulas  | Data                | Review                       | v Vi                | iew         |          |       |                    |        |
| From   | From<br>s Web  | From<br>Text       | From Other | er Existing<br>Connection | Refresh  | Con<br>Prop<br>Edit | nections<br>perties<br>Links | A<br>Z↓<br>Z↓<br>A↓ | AZA<br>Sort | Filter   | Clear | Text to<br>Columns | Rem    |
|        |                | Get Ext            | ernal Data |                           | C        | onnectio            | ns                           |                     | S           | ort & Fi | lter  |                    |        |
|        | G4             |                    | ▼ (*       | $f_{\mathbf{x}}$          |          |                     |                              |                     |             |          |       |                    |        |
|        |                | 4                  |            | Б                         |          |                     |                              | C                   |             |          | D     | E                  |        |
|        | Cas            | se #               | ļ          | ssigned In                | vestigat | or                  |                              | Cit                 | у           |          | >     |                    |        |
| 2      | 1810           | 0001               |            | TOUNG, N                  | AICHAE   | _                   | Sa                           | n IVIa              | arcos       |          |       |                    |        |
| 3      | 1810           | 0002               |            | JONES, J                  | ESSICA   |                     |                              | Vist                | a           |          |       |                    |        |
| 4      | 1810           | 0003               | HE         | RNANDEZ,                  | REYNA    | LDO                 |                              | Vist                | a           |          |       |                    |        |
| 5      | 1810           | 0004               |            | SMITH, K                  | IRSTIN   |                     | Imp                          | erial               | Beach       | 1        |       |                    |        |
| 6      | 1810           | 0005               |            | YOUNG, N                  | /ICHAEL  | 1                   |                              | Vist                | a           |          |       |                    |        |
| 7      | 1810           | 0006               |            | JONES, J                  | ESSICA   |                     | Sa                           | n Ma                | arcos       |          |       |                    |        |
| 8      | 1810           | 0007               | HE         | RNANDEZ,                  | REYNA    | LDO                 | Imp                          | erial               | Beach       | 1        |       |                    |        |
| 9      | 1810           | 0008               |            | SMITH, K                  |          |                     | Sa                           | n Ma                | arcos       |          |       |                    |        |
| 10     | 1810           | 0009               |            | YOUNG, N                  | /ICHAEL  | 1                   |                              | Vist                | a           |          |       |                    |        |

Type **=Rand()** on cell D2 and press enter (this action will generate a random number).

| Past | Cut<br>Copy →<br>Copy →<br>Format Painter | ► II ► A A T          |                | Wrap Text  | General<br>\$ - % ♪ | ▼<br>0.≪ 0.∻<br>00. 00. | Conditional<br>Formatting ~ | Format Cell<br>as Table * Styles * | 4<br>Insert |
|------|-------------------------------------------|-----------------------|----------------|------------|---------------------|-------------------------|-----------------------------|------------------------------------|-------------|
|      | Clipboard 🕞                               | Font                  | Alignmen       | t 🖻        | Number              | Γ <u>α</u>              |                             | Styles                             |             |
|      | SUM                                       | ▼ (* 🛪 🖌 ƒ₅ =RAND()   |                |            |                     |                         |                             |                                    |             |
|      | А                                         | В                     | С              | D          | E                   | F                       | G                           | Н                                  | I.          |
| 1    | Case #                                    | Assigned Investigator | City           | Stratified |                     |                         |                             |                                    |             |
| 2    | 18100001                                  | YOUNG, MICHAEL        | San Marcos     | =RAND()    | >                   |                         |                             |                                    |             |
| 3    | 18100002                                  | JONES, JESSICA        | Vista          |            |                     |                         |                             |                                    |             |
| 4    | 18100003                                  | HERNANDEZ, REYNALDO   | Vista          |            |                     |                         |                             |                                    |             |
| 5    | 18100004                                  | SMITH, KIRSTIN        | Imperial Beach | 1          |                     |                         |                             |                                    |             |
| 6    | 18100005                                  | YOUNG, MICHAEL        | Vista          |            |                     |                         |                             |                                    |             |
| 7    | 18100006                                  | JONES, JESSICA        | San Marcos     |            |                     |                         |                             |                                    |             |
| 8    | 18100007                                  | HERNANDEZ, REYNALDO   | Imperial Beach | 1          |                     |                         |                             |                                    |             |
| 9    | 18100008                                  | SMITH, KIRSTIN        | San Marcos     |            |                     |                         |                             |                                    |             |
| 10   | 18100009                                  | YOUNG, MICHAEL        | Vista          |            |                     |                         |                             |                                    |             |

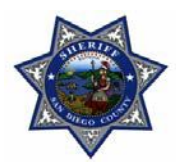

| 🔀 🔓  | <b>-</b> - (  | ame I                    | <del>,</del> | Pag            | e Lavout | Formulas         | Data       | Review                      | v V      | iew         | _      |      | F                           | hoenix-l           | Excel        |
|------|---------------|--------------------------|--------------|----------------|----------|------------------|------------|-----------------------------|----------|-------------|--------|------|-----------------------------|--------------------|--------------|
| From | From<br>s Web | From<br>Text<br>Get Exte | From<br>Sour | Other<br>ces • | Existing | Refresh<br>All • | Connectior | nections<br>erties<br>Links | Â↓<br>Z↓ | AZA<br>Sort | Filter | Tier | lear<br>Reapply<br>Advanced | Text to<br>Columns | Rer<br>s Dup |
|      | F12           | ٨                        | •            | (=             | $f_{x}$  |                  |            |                             |          |             |        |      |                             | <u> </u>           |              |
| 1    | Ca            | A<br>se #                |              |                | Assigne  | B<br>d Inves     | tigator    |                             |          | Cit         | ÿ      | ſ    | Stra                        | tified             |              |
| 2    | 181           | 00001                    | 1            |                | YOUN     | G, MICI          | HAEL       |                             | S        | an Ma       | arcos  | Т    | 0.14                        | 120500             | 59           |
| 3    | 181           | 00002                    | 2            |                | JONE     | ES, JESS         | ICA        |                             |          | Vist        | a      |      | 0.15                        | 589776             | 48           |
| 4    | 181           | 00003                    | 3            | Н              | ERNAND   | DEZ, RE          | YNALD      | 0                           |          | Vist        | a      |      | 0.72                        | 293299             | 76           |
| 5    | 181           | 00004                    | 4            |                | SMIT     | 'H, KIRS         | TIN        |                             | Im       | perial      | Beach  | n    | 0.98                        | 359111             | 63           |
| 6    | 181           | 00005                    | 5            |                | YOUN     | G, MICI          | HAEL       |                             |          | Vist        | a      |      | 0.03                        | 399399             | 94           |
| 7    | 181           | 00006                    | 5            |                | JONE     | ES, JESS         | ICA        |                             | S        | an Ma       | arcos  |      | 0                           | .03886             | 33           |
| 8    | 181           | 00007                    | 7            | Н              | ERNAND   | DEZ, RE          | YNALD      | 0                           | Im       | perial      | Beach  | ۱    | 0.29                        | 980943             | 61           |
| 9    | 181           | 00008                    | 3            |                | SMIT     | 'H, KIRS         | TIN        |                             | S        | an Ma       | arcos  |      | 0.78                        | 357514             | 42           |
| 10   | 181           | 00009                    | Э            |                | YOUN     | G, MICI          | HAEL       |                             |          | Vist        | a      |      | 0.58                        | 334139             | 54           |

Now, highlight the entire data set.

| LS     -   | <b>9</b> - (2)  | · 🖉   =           | _        | _         | _        | _            | _                  | 1       | _     |            | Р           | hoenix-E                              | kcel Cla          | ss - Mic            | rosoft Excel |
|------------|-----------------|-------------------|----------|-----------|----------|--------------|--------------------|---------|-------|------------|-------------|---------------------------------------|-------------------|---------------------|--------------|
| File       | Hom             | e Inse            | ert Pag  | e Layout  | Formulas | Data         | Review             | Vi      | ew    |            |             |                                       |                   |                     |              |
| * <b>`</b> |                 | E Y               |          | h         | C        | Conr<br>Prop | nections<br>erties | AZ↓     | AZA   | Y          | 🕵 Clear     | • • • • • • • • • • • • • • • • • • • | ***<br>***<br>*** |                     | <b>i</b>     |
| From       | From F<br>Web 1 | rom Fro<br>Text S | om Other | Existing  | Refresh  | ce Edit      | Links              | Z<br>A↓ | Sort  | Filter     | Advanced    | Text to<br>Columns                    | Remov             | re Da<br>tes Valida | ita Consol   |
| 100000     | G               | et Extern         | al Data  | connectio | C        | onnection    | าร                 |         | 9     | Sort & Fil | ter         | columns                               | Duplica           | Data                | Tools        |
|            | A2              |                   | •        | $f_{x}$   | 1810000  | )1           |                    |         |       |            |             |                                       |                   |                     |              |
|            | А               |                   |          |           | В        |              |                    | С       |       |            | D           | E                                     |                   | F                   | G            |
| 1          | Case            | #                 | As       | signed l  | nvestiga | tor          |                    | Cit     | y     | 9          | Stratified  |                                       |                   |                     |              |
| 2          | 181000          | 001               | ١        | YOUNG,    | MICHAE   | L            | Sar                | n Ma    | rcos  |            | 0.142050059 | 9                                     |                   |                     |              |
| 3          | 181000          | 002               |          | JONES,    | JESSICA  |              |                    | Vist    | а     |            | 0.158977648 | 3                                     |                   |                     |              |
| 4          | 181000          | 003               | HER      | NANDEZ    | Z, REYNA | LDO          |                    | Vist    | а     |            | 0.729329976 | 5                                     |                   |                     |              |
| 5          | 181000          | 004               |          | SMITH,    | KIRSTIN  |              | Impe               | erial   | Beach | ר          | 0.985911163 | 3                                     |                   |                     |              |
| 6          | 181000          | 005               | ١        | YOUNG,    | MICHAE   | L            |                    | Vist    | а     |            | 0.039939994 | 1                                     |                   |                     |              |
| 7          | 181000          | 006               |          | JONES,    | JESSICA  |              | Sar                | n Ma    | rcos  |            | 0.0388633   | 3                                     |                   |                     |              |
| 8          | 181000          | 007               | HER      | NANDEZ    | Z, REYNA | LDO          | Impe               | erial   | Beach | ı          | 0.298094361 | L                                     |                   |                     |              |
| 9          | 181000          | 208               |          | SMITH,    | KIRSTIN  |              | Sar                | n Ma    | rcos  |            | 0.785751442 | 2                                     |                   |                     |              |
| 10         | 181000          | 209               |          | OUNG.     | MICHAE   |              |                    | Vist    | а     |            | 0.583413954 | 1                                     |                   |                     |              |

Click on the Data Tab

#### Click Sort

**Sort** your data according to the random sample.

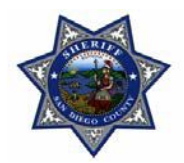

| Fi   | le Home Insert                       | Page Layout Fo              | ormulas Data Review          | v View               |                 |                              |                        |          |
|------|--------------------------------------|-----------------------------|------------------------------|----------------------|-----------------|------------------------------|------------------------|----------|
| From | n From From From<br>ss Web Text Sour | Other<br>rces • Connections | Refresh<br>All - Connections | A<br>Z↓<br>Z↓<br>Sor | t Filter        | Clear<br>Reapply<br>Advanced | Text to F<br>Columns D | Remove   |
|      |                                      |                             | Connections                  |                      | Sort & Filter   |                              |                        |          |
| -    | AZ +                                 |                             | B100001                      |                      | C               |                              | D                      | -        |
| 1    | A<br>Casa #                          | Assisted                    | D                            |                      | Cite            | Church                       |                        | <b>C</b> |
| T    | Case #                               | Assigned                    | Investigator                 |                      | City            | Stra                         | tified                 | 1        |
| 2    | 18100001                             | YOUNG                       | i, MICHAEL                   | San                  | Marcos          | 0.14                         | 2050059                |          |
| 3    | 18100002                             | JONES                       | S, JESSICA                   | V                    | 'ista           | 0.15                         | 8977648                |          |
| 4    | 18100003                             | HERNAND                     | EZ, REYNALDO                 | V                    | 'ista           | 0.72                         | 9329976                |          |
| 5    | 18100004                             | SMITH                       | I, KIRSTIN                   | Imper                | ial Beach       | 0.98                         | 5911163                |          |
| 6    | 18100005                             | YOUNG                       | , MICHAEL                    | V                    | 'ista           | 0.03                         | 9939994                |          |
| 7    | 18100006                             | JONES                       | S, JESSICA                   | San I                | Marcos          | 0.                           | 0388633                |          |
| 8    | Sort                                 | HERMANCH                    | EZ, REYNALDO                 | Imper                | al Brach        |                              | ? X                    |          |
| 9    | 3011                                 |                             |                              |                      |                 |                              |                        |          |
| 10   | dd Level                             | Delete Level                | Copy Level 🔺 🔻               | Options              |                 | My data                      | has <u>h</u> eaders    |          |
| 11   | Column                               | <u>Se</u>                   | nt On                        |                      | Order           |                              |                        |          |
| 12   | Sort by Assigned In                  | vestigator 🔻 Va             | alues                        | -                    | A to Z          |                              | -                      |          |
| 12   | Then by City                         | ▼ Va                        | lues                         | -                    | A to Z          |                              | -                      |          |
| 10   | Then by Stratified                   | ▼ Va                        | lues                         |                      | Smallest to Lar | gest                         |                        |          |
| 14   |                                      |                             |                              |                      |                 |                              |                        |          |
| 15   |                                      |                             |                              |                      |                 |                              |                        |          |
| 16   |                                      |                             |                              |                      |                 |                              |                        |          |
| 17   |                                      |                             |                              |                      |                 |                              |                        |          |
| 18   |                                      |                             |                              |                      | OK              |                              | Cancol                 |          |
| 19   |                                      |                             |                              |                      | UK              |                              | Cancer                 | a        |
| 20   | 4040040                              | THE PARTY ATTEST            | THE REVIEW AND A             |                      |                 | 0.40                         |                        |          |

Just remember to always have Random or Stratified as your last column!

Note that you don't have to include the case number; your stratified random sample will automatically provide you with random case numbers.

You now use the stratified random sample to pick a certain amount of cases per Investigator and City:

| Case #     | Assigned Investigator | City           |
|------------|-----------------------|----------------|
| 18100404   | HERNANDEZ, REYNALDO   | Imperial Beach |
| 18100167   | HERNANDEZ, REYNALDO   | Imperial Beach |
| 18100207   | HERNANDEZ, REYNALDO   | North Coastal  |
| 18100363   | HERNANDEZ, REYNALDO   | North Coastal  |
| . 18100054 | JONES, JESSICA        | Imperial Beach |
| 18100090   | JONES, JESSICA        | Imperial Beach |
| 18100198   | JONES, JESSICA        | North Coastal  |
| 18100138   | JONES, JESSICA        | North Coastal  |

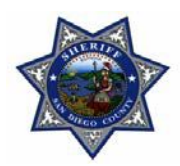

#### Filtering Data

Another useful Excel option is the Filter option. With this option you select data according to specific text, text color or highlighted data.

In the sample provided, most of the text is black. However, all the Aggravated Assault cases are highlighted in yellow, and the Forcible Rape cases are in red text. (we do this to mark or easily identify specific data that we may want to easily find it a later time)

To filter data:

Highlight your data set and click the Sort and Filter option, then select Filter

| 2     | <ul> <li>. G · ]₫ =</li> </ul>                       |                                         |                          | Phoenix-Excel Class - Microsoft Excel                                                                        |                              | Section 201                                                                  |                                 |
|-------|------------------------------------------------------|-----------------------------------------|--------------------------|----------------------------------------------------------------------------------------------------|------------------------------|------------------------------------------------------------------------------|---------------------------------|
| File  | Home Insert                                          | Page Layout Formula                     | as Data Review View      |                                                                                                    |                              |                                                                              | x 🗟 🗆 🕥 a                       |
| Paste | ¥ Cut<br>≩ Copy →<br>¥ Format Painter<br>Clipboard □ | Calibri • 12 •<br><b>B I</b> <u>U</u> • |                          | Vrap Text:<br>Aerge & Center +<br>S * % * 1 * 2 * 2 Conditional Format<br>Formating* as Table *:<br>Number 5 | Cell Insert Del<br>Styles Ce | ter Format<br>⇒ Clear Edi } Sort & Fir d &<br>Filter + Sort Sort Smallest to | o Largest                       |
|       | A1 -                                                 | - fr Case                               | #                        |                                                                                                    |                              | Z Sort Largest to                                                            | Smallest                        |
| 1     | A                                                    | В                                       | C                        | D                                                                                                    | E                            | F Cystom Sort_                                                               | н 🖵                             |
| 1     | Case #                                               | Assigned Date                           | Assigned Investigator    | Crime Category                                                                                               | City                         | Case Status                                                                  |                                 |
| 2     | 18100001                                             | 2/2/2018                                | YOUNG, MICHAEL           | Aggravated Assault                                                                                           | San Marcos                   | Suspended                                                                    |                                 |
| 3     | 18100002                                             | 2/2/2018                                | JONES, JESSICA           | Burglary/Breaking & Entering                                                                                 | Vista                        | DA Reject                                                                    | 1. Contraction (1. Contraction) |
| 4     | 18100003                                             | 2/2/2018                                | HERNANDEZ, REYNALDO      | Counterfeiting/Forgery                                                                                       | Vista                        | Arrest                                                                       |                                 |
| 5     | 18100004                                             | 2/2/2018                                | SMITH, KIRSTIN           | Credit Card/Automatic Teller Fraud                                                                           | Imperial Beach               | Dept Closure                                                                 |                                 |
| 6     | 18100005                                             | 2/2/2018                                | YOUNG, MICHAEL           | Destruction/Damage/Vandalism of Property                                                                     | Vista                        | Dept Closure                                                                 |                                 |
| 7     | 18100006                                             | 2/2/2018                                | JONES, JESSICA           | Disorderly Conduct                                                                                           | San Marcos                   | Arrest                                                                       |                                 |
| 8     | 18100007                                             | 2/2/2018                                | HERNANDEZ, REYNALDO      | Drug/narcotic Violations                                                                                     | Imperial Beach               | Arrest                                                                       |                                 |
| 9     | 18100008                                             | 2/3/2018                                | SMITH, KIRSTIN           | False Pretenses/Swindle/Confidence Game                                                                      | San Marcos                   | Exception                                                                    |                                 |
| 10    | 18100009                                             | 2/3/2018                                | YOUNG, MICHAEL           | Forcible Rape                                                                                                | Vista                        | Arrest                                                                       |                                 |
| 11    | 18100010                                             | 2/3/2018                                | JONES, JESSICA           | Motor Vehicle Theft                                                                                          | San Marcos                   | Arrest                                                                       |                                 |
| 12    | 18100011                                             | 2/3/2018                                | HERNANDEZ, REYNALDO      | Robbery                                                                                                    | Vista                        | Arrest                                                                       |                                 |
| 13    | 18100012                                             | 2/3/2018                                | SMITH, KIRSTIN           | Shoplifting                                                                                                  | Imperial Beach               | Arrest                                                                       |                                 |
| 14    | 18100013                                             | 2/3/2018                                | YOUNG, MICHAEL           | Simple Assault                                                                                               | San Marcos                   | Suspended                                                                    |                                 |
| 15    | 18100014                                             | 2/3/2018                                | JONES, JESSICA           | Trespass of Real Property                                                                                    | San Marcos                   | Suspended                                                                    |                                 |
| 16    | 18100015                                             | 2/3/2018                                | HERNANDEZ, REYNALDO      | Weapon Law Violations                                                                                        | Vista                        | Arrest                                                                       |                                 |
| 17    | 18100016                                             | 2/3/2018                                | SMITH, KIRSTIN           | Aggravated Assault                                                                                           | Imperial Beach               | Arrest                                                                       |                                 |
| 18    | 18100017                                             | 2/3/2018                                | YOUNG, MICHAEL           | Burglary/Breaking & Entering                                                                                 | Vista                        | Arrest                                                                       |                                 |
| 19    | 18100018                                             | 2/3/2018                                | JONES, JESSICA           | Counterfeiting/Forgery                                                                                       | San Marcos                   | DA Reject                                                                    |                                 |
| 20    | 18100019                                             | 2/4/2018                                | HERNANDEZ, REYNALDO      | Credit Card/Automatic Teller Fraud                                                                           | North Coastal                | Dept Closure                                                                 |                                 |
| 21    | 18100020                                             | 2/4/2018                                | SMITH, KIRSTIN           | Destruction/Damage/Vandalism of Property                                                                     | North Coastal                | Dept Closure                                                                 |                                 |
| 22    | 18100021                                             | 2/4/2018                                | YOUNG, MICHAEL           | Disorderly Conduct                                                                                           | San Marcos                   | Arrest                                                                       |                                 |
| 72    | 18100022                                             | 2/4/2018<br>Random Sample               | Startified Random Sample | Filter Subtotal Data for Pivot Table Graph Data                                                              | North Coastal                | Located Missing Person                                                       |                                 |
| Ready |                                                      |                                         |                          |                                                                                                    | Average: 9071701             | Count: 3006 Sum: 9071700720 🖽 🛄 🛄 1                                          | 100% 🕘 🛛 🔶                      |
| 0     | A 1                                                  |                                         | W                        |                                                                                                    |                              |                                                                              | 9:46 PM                         |
|       |                                                      | 8                                       |                          |                                                                                                    | _                            | 16                                                                           | 9/1/2018                        |

After you activate the Filter, you will see the following drop down option appear on your column titles. Click on the desired filter.

| File  | Home Inse                                          | rt Page Layout Formul                        | las Data Review View |                    |              |                  |                                           |                           |               |                         |
|-------|----------------------------------------------------|----------------------------------------------|----------------------|--------------------|--------------|------------------|-------------------------------------------|---------------------------|---------------|-------------------------|
|       | 🔏 Cut                                              | Calibri + 12 +                               | Α΄ Α΄ ≡ ≡ ≫          | Wrap Text          | Number       | -                |                                           | -                         | 7             | Σ AutoSum *             |
| Paste | <ul> <li>Copy -</li> <li>Format Painter</li> </ul> | <b>B</b> I <u>U</u> •   <u>■</u> •   <u></u> |                      | 🚾 Merge & Center 🕶 | \$ · % ·     | 0. 0.<br>00. 00. | Conditional Format<br>Formatting as Table | Cell Insert<br>Styles * * | Delete Format | Clear * Sort & Filter * |
|       | Clipboard 5                                        | Font                                         | 5 Alignm             | ent 🕫              | Number       | Ġ.               | Styles                                    |                           | Cells         | Editing                 |
|       | A1                                                 | ▼ (=f_x Case                                 | #                    |                    |              |                  |                                           |                           |               |                         |
| 1     | A                                                  | В                                            | С                    | $\frown$           | D            | )                | ~                                         | E                         | ~             | F                       |
| 1     | Case # 💌                                           | Assigned Date -                              | Assigned Investigato |                    | Crime Ca     | ategor           | y 🔽                                       | City                      |               | Case Status 🛛 💌         |
| 2     | 18100001                                           | 2/2/2018                                     | YOUNG, MICHAEL       | $\smile$           | Aggravate    | d Assa           | ult                                       | San Marc                  | os            | Suspended               |
| 3     | 18100002                                           | 2/2/2018                                     | JONES, JESSICA       | Bur                | rglary/Break | ing & E          | intering                                  | Vista                     |               | DA Reject               |
| 4     | 18100003                                           | 2/2/2018                                     | HERNANDEZ REYNALD    | 00                 | Counterfeiti | ng/For           | rgery                                     | Vista                     |               | Arrest                  |

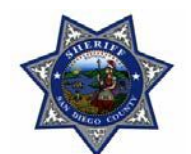

This is what you see when you click on the filter.

| File  | ・ (*・ <u>d</u> ・        | Page Layout Formula       | as Data Review View                                         |                | Phoenix-Excel Class - M                                                 | licrosoft Excel                          |               |              |                  |
|-------|-------------------------|---------------------------|-------------------------------------------------------------|----------------|-------------------------------------------------------------------------|------------------------------------------|---------------|--------------|------------------|
| r     | X Cut                   | Calibri + 12 +            | A A = = = ≫ ·                                               | Vrap Text      | General +                                                               | <b>1</b>                                 | -             | * 🗊          | Σ AutoSum *      |
| Paste | Format Painter          | B I U - 🖂 - 🏄             | · <u>A</u> · <b>E E</b> E : : : : : : : : : : : : : : : : : | Aerge & Center | • \$ • % • <u>*</u> ***                                                 | Conditional Format                       | Cell Insert ( | elete Format | Clear - Sort & I |
|       | lipboard 5              | Font                      | G Alignment                                                 |                | Number 5                                                                | Styles                                   | Styles        | Cells        | Editing          |
|       | D10 -                   | - fr Forcit               | ole Rape                                                    |                |                                                                         |                                          |               |              |                  |
|       | A                       | В                         | С                                                           |                | D                                                                       |                                          | E             |              | F                |
| 1     | Case # 👻                | Assigned Date -           | Assigned Investigator                                       |                | Crime Category                                                          | /                                        | City          | -            | Case Status 👻    |
| 2     | 18100001                | 2/2/2018                  | YOUNG, MICHAEL                                              | 21             | Sort A to Z                                                             |                                          |               |              | Suspended        |
| 3     | 18100002                | 2/2/2018                  | JONES, JESSICA                                              | Z.             | Sort Z to A                                                             |                                          |               |              | DA Reject        |
| 4     | 18100003                | 2/2/2018                  | HERNANDEZ, REYNALDO                                         |                | Sort by Color                                                           |                                          |               | Sort by Cel  | I Color          |
| 5     | 18100004                | 2/2/2018                  | SMITH, KIRSTIN                                              | Cw             | Clear Filter From "Crime Ca                                             | tegor/"                                  |               |              | re               |
| 6     | 18100005                | 2/2/2018                  | YOUNG, MICHAEL                                              | Destru         | Filter by Color                                                         |                                          |               | 10.00        | re               |
| 7     | 18100006                | 2/2/2018                  | JONES, JESSICA                                              |                | Text Filters                                                            |                                          |               | NO FIL       |                  |
| 8     | 18100007                | 2/2/2018                  | HERNANDEZ, REYNALDO                                         |                | le i                                                                    |                                          |               | Sort by For  | t Color          |
| 9     | 18100008                | 2/3/2018                  | SMITH, KIRSTIN                                              | False          | Search                                                                  |                                          | p             |              | 1                |
| 10    | 18100009                | 2/3/2018                  | YOUNG, MICHAEL                                              |                | Select All)                                                             | 4                                        | -             | Autom        | atic             |
| 11    | 18100010                | 2/3/2018                  | JONES, JESSICA                                              |                | <ul> <li>Aggravated Assault</li> <li>Burglary/Breaking &amp;</li> </ul> | Entering                                 |               | Custor       | n Sort           |
| 12    | 18100011                | 2/3/2018                  | HERNANDEZ, REYNALDO                                         |                | Counterfeiting/Forge                                                    | ry                                       |               |              | Arrest           |
| 13    | 18100012                | 2/3/2018                  | SMITH, KIRSTIN                                              |                | Credit Card/Automat                                                     | ic Teller Fraud<br>Wandalism of Property |               | h            | Arrest           |
| 14    | 18100013                | 2/3/2018                  | YOUNG, MICHAEL                                              |                | Disorderly Conduct                                                      | randalisin or resperty                   |               |              | Suspended        |
| 15    | 18100014                | 2/3/2018                  | JONES, JESSICA                                              |                | Drug/narcotic Violati     Ealco Protopsos/Swip                          | ons<br>die/Confidence Came               |               |              | Suspended        |
| 16    | 18100015                | 2/3/2018                  | HERNANDEZ, REYNALDO                                         |                | - Forcible Rape                                                         | die/confidence Game                      |               | 1            | Arrest           |
| 17    | 18100016                | 2/3/2018                  | SMITH, KIRSTIN                                              |                | Motor Vehicle Theft                                                     |                                          |               | h            | Arrest           |
| 18    | 18100017                | 2/3/2018                  | YOUNG, MICHAEL                                              |                | Shoplifting                                                             |                                          |               |              | Arrest           |
| 19    | 18100018                | 2/3/2018                  | JONES, JESSICA                                              |                | Simple Assault                                                          |                                          |               |              | DA Reject        |
| 20    | 18100019                | 2/4/2018                  | HERNANDEZ, REYNALDO                                         | C              | Veapon Law Violatio                                                     | perty                                    |               | 1 1          | Dept Closure     |
| 21    | 18100020                | 2/4/2018                  | SMITH, KIRSTIN                                              | Destru         | - weapon can violado                                                    |                                          |               | 1 1          | Dept Closure     |
| 22    | 18100021                | 2/4/2018                  | YOUNG, MICHAEL                                              |                |                                                                         | OF                                       | Cancel        |              | Arrest           |
| 22    | 18100022<br>Main Data S | 2/4/2018<br>Random Sample | Startified Random Sample                                    | Filter         |                                                                         |                                          | Cantel        | Locat        | A Missing Person |

You can now filter by specific text, cell color and/or font color.

#### **Excel Subtotal Option**

The Excel Subtotal option can be used to total specific rows of data. Let's say that we want to know how many cases per City we have on our data set, we can do that by using the Subtotal function.

First, select the column with the data you want to subtotal. Next, click on the Data Tab and click Subtotal. In the subtotal box, you need to make sure the function is set to "count" and that **Replace current subtotals** and **Summary below data** are selected". Click **Ok** 

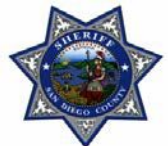

| ile        | Home D                            | ▼<br>nsert Page Layout F            | ormulas Data Review View                     | Phoenix-Excel Class - Microsoft Exc      | cel                            |                           |        |
|------------|-----------------------------------|-------------------------------------|----------------------------------------------|------------------------------------------|--------------------------------|---------------------------|--------|
| om<br>cess | From From<br>Web Text<br>Get Exte | From Other<br>Sources * Connections | Referesh<br>All + Connections<br>Connections | Reapply<br>Filter<br>Sort & Filter       | solidate What-If<br>Analysis * | P Ungroup Subtotal        | 2      |
|            | E1                                | • _ f_x (                           | City                                         |                                          |                                |                           |        |
|            | A                                 | В                                   | С                                            | D                                        | E                              | F                         | G      |
|            | Case #                            | Assigned Date                       | Assigned Investigator                        | Crime Category                           | City                           | Subtotal                  | 2 X    |
|            | 18100004                          | 2/2/2018                            | SMITH, KIRSTIN                               | Credit Card/Automatic Teller Fraud       | Imperial Beach                 |                           |        |
|            | 18100007                          | 2/2/2018                            | HERNANDEZ, REYNALDO                          | Drug/narcotic Violations                 | Imperial Beach                 | At each change in:        |        |
|            | 18100012                          | 2/3/2018                            | SMITH, KIRSTIN                               | Shoplifting                              | Imperial Beach                 | City                      | K      |
|            | 18100016                          | 2/3/2018                            | SMITH, KIRSTIN                               | Aggravated Assault                       | Imperial Beach                 | Use function:             |        |
|            | 18100026                          | 2/4/2018                            | JONES, JESSICA                               | Robbery                                  | Imperial Beach                 | Count                     |        |
| 2          | 18100033                          | 2/5/2018                            | YOUNG, MICHAEL                               | Counterfeiting/Forgery                   | Imperial Beach                 | Aud subtotal to:          |        |
| 8          | 18100034                          | 2/5/2018                            | JONES, JESSICA                               | Credit Card/Automatic Teller Fraud       | Imperial Beach                 |                           |        |
| 1          | 18100052                          | 2/6/2018                            | SMITH, KIRSTIN                               | Drug/narcotic Violations                 | Imperial Beach                 |                           |        |
| 0          | 18100053                          | 2/6/2018                            | YOUNG, MICHAEL                               | False Pretenses/Swindle/Confidence Game  | Imperial Beach                 |                           |        |
| 1          | 18100054                          | 2/6/2018                            | JONES, JESSICA                               | Forcible Rape                            | Imperial Beach                 |                           | •      |
| 2          | 18100063                          | 2/6/2018                            | HERNANDEZ, REYNALDO                          | Counterfeiting/Forgery                   | Imperial Beach                 | ach                       |        |
| 3          | 18100066                          | 2/7/2018                            | JONES, JESSICA                               | Disorderly Conduct                       | Imperial Beach                 | Page break between groups |        |
| 4          | 18100070                          | 2/7/2018                            | JONES, JESSICA                               | Motor Vehicle Theft                      | Imperial Beach                 | Summary below data        |        |
| 5          | 18100071                          | 2/7/2018                            | HERNANDEZ, REYNALDO                          | Robbery                                  | Imperial Beach                 | Remove All OK             | Cancel |
| 5          | 18100075                          | 2/7/2018                            | HERNANDEZ, REYNALDO                          | Weapon Law Violations                    | Imperial Beach                 |                           |        |
| 7          | 18100082                          | 2/8/2018                            | JONES, JESSICA                               | Drug/narcotic Violations                 | Imperial Beach                 | Arrest                    |        |
| 8          | 18100088                          | 2/8/2018                            | SMITH, KIRSTIN                               | Simple Assault                           | Imperial Beach                 | Located Missing Person    |        |
| 9          | 18100090                          | 2/8/2018                            | JONES, JESSICA                               | Weapon Law Violations                    | Imperial Beach                 | Arrest                    |        |
| 0          | 18100093                          | 2/8/2018                            | YOUNG, MICHAEL                               | Counterfeiting/Forgery                   | Imperial Beach                 | Suspended                 |        |
| 1          | 18100094                          | 2/8/2018                            | JONES, JESSICA                               | Credit Card/Automatic Teller Fraud       | Imperial Beach                 | Arrest                    |        |
| 2          | 18100095                          | 2/9/2018                            | HERNANDEZ, REYNALDO                          | Destruction/Damage/Vandalism of Property | Imperial Beach                 | Suspended                 |        |
| 2          | 18100100                          | 2/9/2018                            | SMITH KIRSTIN                                | Motor Vehicle Theft                      | Imperial Beach                 | Dent Closure              |        |

The following options will appear on your screen, click on number "2".

| F    | ile       | Но  | ome Insert Page   | e Layout 🛛 Fo     | rmulas  |
|------|-----------|-----|-------------------|-------------------|---------|
| *    | A         |     |                   |                   |         |
| Fro  | From From |     | From From Other   | Existing          | Refresh |
| Acce | ess       | Web | Text Sources *    | Connections       | All 🔻   |
|      |           |     | Get External Data |                   | Co      |
|      | ~         | E6  | ▼ (*              | $f_{\mathcal{K}}$ |         |
| 1    | 2         |     | А                 | В                 |         |
|      |           | 1   | Case #            | Assigned          | d Date  |
| ١ſ   | [ ·       | 2   | 18100004          | 2/2/2             | 018     |
|      | •         | 3   | 18100007          | 2/2/2             | 018     |
|      | •         | 4   | 18100012          | 2/3/2             | 018     |
|      | •         | 5   | 18100016          | 2/3/2             | 018     |
|      | •         | 6   | 18100026          | 2/4/2             | 018     |

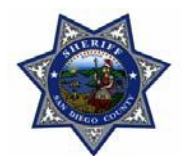

| From<br>Access | From<br>Web | From From Other<br>Text Sources -<br>Get External Data | Existing<br>Connections | Connections<br>Propensies<br>Reget Links<br>connections<br>Sort Fil<br>Sort Sort Sort Sort Sort Sort Sort Sort | ter & Clear<br>Reapply<br>Refilter<br>Refilter | Consolidate What<br>an * Analy<br>fools | t-If<br>sis*<br>Outline | Detail<br>etail |
|----------------|-------------|--------------------------------------------------------|-------------------------|----------------------------------------------------------------------------------------------------|------------------------------------------------|-----------------------------------------|-------------------------|-----------------|
|                | E6          | - (* *                                                 | f.e                     |                                                                                                    |                                                |                                         |                         |                 |
| 1 2 3          |             | A                                                      | В                       | С                                                                                                    | D                                              | _                                       | E.                      | 6               |
|                | 1           | Case #                                                 | Assigned Date           | Assigned Investigator                                                                                          | Crime Category                                 |                                         |                         | City            |
| [+             | 128         |                                                        |                         |                                                                                                    |                                                | 1                                       | Imperial Beach Count    | 126             |
| +              | 247         |                                                        |                         |                                                                                                    |                                                |                                         | North Coastal Count     | 118             |
| +              | 385         |                                                        |                         |                                                                                                    |                                                |                                         | San Marcos Count        | 137             |
| +              | 505         |                                                        |                         |                                                                                                    |                                                |                                         | Vista Count             | 119             |
|                | 506         |                                                        |                         |                                                                                                    |                                                |                                         | Grand Count             | 500             |
|                | 507         |                                                        |                         |                                                                                                    |                                                |                                         |                         |                 |
|                | 508         |                                                        |                         |                                                                                                    |                                                |                                         |                         |                 |
|                | 509         |                                                        |                         |                                                                                                    |                                                |                                         |                         |                 |
|                | 510         |                                                        |                         |                                                                                                    |                                                |                                         |                         |                 |
|                | 511         |                                                        |                         |                                                                                                    |                                                |                                         |                         |                 |
|                | 512         |                                                        |                         |                                                                                                    |                                                |                                         |                         |                 |

Please note: 1 gives you the grand count, and 3 will give you all the data including the subtotal.

#### **Pivot Tables**

If you want to arrange, summarize data, and drill down on details; you can do so by using **Excel Pivot Tables**.

By using the previous data sample we can create a **Pivot Table** that will give us a total amount of cases per investigator, as well as the case status.

Start by selecting all your data. Next, click on the Insert Tab and select Pivot Table.

| X.  | a <u>a</u>          |                                    | Phoenix-Exc                            | el Class - Microsoft Excel            |                         |                  |
|-----|---------------------|------------------------------------|----------------------------------------|---------------------------------------|-------------------------|------------------|
|     | File Home In        | sert Page Layout Formulas Data     | Review View                            | _                                     | _                       | -                |
|     | 5 🎹 🗖               |                                    | 👔 🏡 🍩 🚔 📥 达 🔘 🗄                        | i i i i i i i i i i i i i i i i i i i | 🧕 🔝 🗋 .                 | A 🛛              |
| Piv | otTable Table Pictu | re Clip Shapes SmartArt Screenshot | Column Line Pie Bar Area Scatter Other | Line Column Win/Loss Slicer           | Hyperlink Text Header W | ordArt Signature |
| 12  | PivotTable          | Illustrations                      | Charts S                               | Sparklines Filter                     | Links                   | Text             |
|     | PivotChart          |                                    |                                        |                                       |                         |                  |
|     | A                   | В                                  | С                                      | D                                     | E                       | F                |
| 4   | 18100003            | HERNANDEZ, REYNALDO                | Counterfeiting/Forgery                 | Vista                                 | Arrest                  |                  |
| 5   | 18100004            | SMITH, KIRSTIN                     | Credit Card/Automatic Teller Fraud     | Imperial Beach                        | Dept Closure            |                  |
| 6   | 18100005            | YOUNG, MICHAEL                     | Destruction/Damage/Vandalism of Prop   | erty Vista                            | Dept Closure            |                  |
| 7   | 18100006            | JONES, JESSICA                     | Disorderly Conduct                     | San Marcos                            | Arrest                  |                  |
| 8   | 18100007            | HERNANDEZ, REYNALDO                | Drug/narcotic Violations               | Imperial Beach                        | Arrest                  |                  |
| 9   | 18100008            | SMITH, KIRSTIN                     | False Pretenses/Swindle/Confidence Ga  | me San Marcos                         | Exception               |                  |
| 10  | 18100009            | YOUNG, MICHAEL                     | Forcible Rape                          | Vista                                 | Arrest                  |                  |
| 11  | 18100010            | JONES, JESSICA                     | Motor Vehicle Theft                    | San Marcos                            | Arrest                  |                  |
| 17  | 18100011            | HERNANDEZ. REYNALDO                | Robberv                                | Vista                                 | Arrest                  |                  |

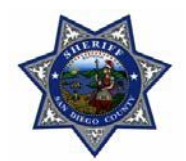

After you select Pivot Table, the following window will appear. Since you already selected the data, all you have to do is click OK.

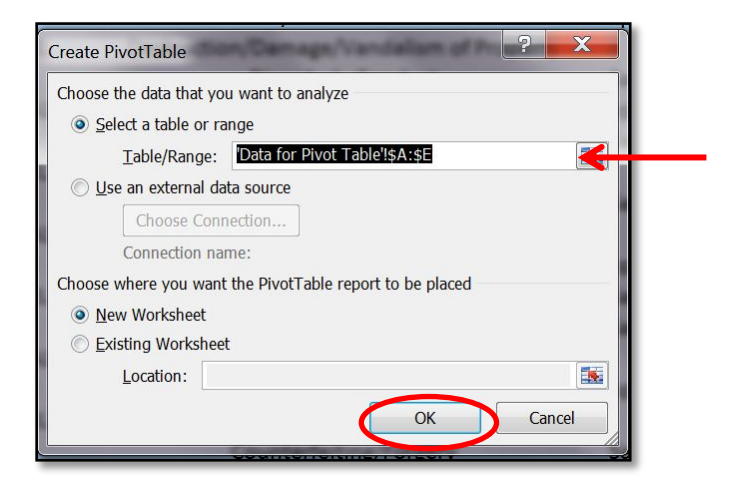

Drag the Assigned Investigator and Case Status to the Row Labels Option.

Drag the Case Status to the column Labels Option.

| Choose fields to a                                                                                                    | dd to report: |                           |                               |                     | <b>i</b> - |
|----------------------------------------------------------------------------------------------------|---------------|---------------------------|-------------------------------|---------------------|------------|
|                                                                                                    |               |                           |                               |                     |            |
|                                                                                                    | estigator     |                           |                               |                     |            |
| Crime Categor                                                                                                    | V             |                           |                               |                     |            |
| City                                                                                                    | ,             |                           |                               |                     |            |
| Case Status                                                                                                    |               |                           |                               |                     |            |
|                                                                                                    |               |                           |                               |                     |            |
|                                                                                                    |               |                           |                               |                     |            |
|                                                                                                    |               |                           |                               |                     |            |
|                                                                                                    |               |                           |                               |                     |            |
| Drag fields betwee                                                                                                    | en areas belo | w:                        |                               |                     |            |
| Drag fields betwee                                                                                                    | en areas belo | w:                        | Column                        | Labels              |            |
| Drag fields betwee<br>Report Filter                                                                                                    | en areas belo | w:                        | Column                        | Labels              |            |
| Drag fields betwee                                                                                                    | en areas belo | w:                        | Column                        | Labels              |            |
| Drag fields betwee                                                                                                    | en areas belo | w:                        | Column                        | Labels              |            |
| Drag fields betwee<br>Provide the second second secon | en areas belo | w:                        | Column<br>Values              | Labels              |            |
| Drag fields betwee<br>Provide the second second secon | igator 💌      | w:                        | Column<br>Values<br>unt of Ca | Labels              | 5          |
| Drag fields betwee<br>Provide the second second secon | igator 👻      | w:                        | Column<br>Values<br>unt of Ca | Labels<br>se Status | 5          |
| Drag fields betwee<br>Provide the second second secon | igator 💌      | w:<br>Σ<br>Co             | Column<br>Values<br>unt of Ca | Labels<br>se Status | 5          |
| Drag fields betwee<br>Provide the second second secon | igator 💌      | w:<br>Ξ<br>Σ<br><u>Co</u> | Column<br>Values<br>unt of Ca | Labels<br>se Statue | 5          |

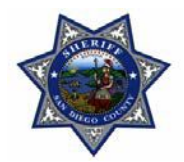

The pivot table will give you more than a simple subtotal (as to how many cases per Investigator), but it will also provide details according to case findings.

| Bow Labels             | • Count of Case | Statue |
|------------------------|-----------------|--------|
|                        |                 | 169    |
| Arrest                 |                 | 56     |
| DA Beject              |                 |        |
| Dent Closure           |                 | 2      |
| Exception              |                 |        |
| Located Missing Person |                 | 2,     |
| No Pros                |                 |        |
|                        |                 | 14     |
| Submitted DA           |                 |        |
| Supponded              |                 | 4      |
|                        |                 | 4      |
| JUNES, JESSICA         |                 |        |
|                        |                 | ال     |
|                        |                 |        |
|                        |                 | R      |
| Exception              |                 |        |
| Located Missing Person |                 | 1      |
| No Pros                |                 | :      |
| Upen                   |                 |        |
| Submitted DA           |                 | -      |
| Suspended              |                 | 25     |
| Unfounded              |                 | -      |
| SMITH, KIRSTIN         |                 | 93     |
| Arrest                 |                 | 3      |
| DA Reject              |                 |        |
| Dept Closure           |                 | 9      |
| Exception              |                 |        |
| Located Missing Person |                 | 1:     |
| No Pros                |                 |        |
| Submitted DA           |                 |        |
| Suspended              |                 | 21     |
| YOUNG, MICHAEL         |                 | 137    |
| Arrest                 |                 | 67     |
| DA Reject              |                 |        |
| Dept Closure           |                 | 16     |
| Exception              |                 |        |
| Located Missing Person |                 | 12     |
| No Pros                |                 |        |
| Submitted DA           |                 | 3      |
| Suspended              |                 | 4      |
| 🗉 (blank)              |                 |        |
| (blank)                |                 |        |
| Grand Total            |                 | 500    |